## BTL – Votre formation linguistique en visioconférence

### UTILISATION DE LA TECHNOLOGIE WEBEX DE CISCO

Indications pour un minitest WebEx à réaliser avant le démarrage de la formation

Madame, Monsieur,

Vous êtes sur le point de démarrer une formation d'anglais avec BTL en utilisant le logiciel de visioconférence WebEx/Cisco.

## Ce dont vous avez besoin pour participer à votre cours en visioconférence :

- Un ordinateur avec une connexion internet et une carte son
- Un accès à votre boite e-mail (pour réceptionner l'invitation à rejoindre la réunion avec votre formateur)
- Idéalement, un micro-casque pour communiquer avec votre formateur pendant la réunion. A défaut, une ligne de téléphone fixe.

En attendant votre premier cours, nous vous invitons à effectuer un test très rapide pour vous assurer que vous pouvez participer sans souci à un cours en visioconférence avec WebEx de Cisco et vérifier le bon fonctionnement de votre micro-casque.

### Ce test vous prendra deux minutes.

Si vous rencontrez la moindre difficulté, nous vous invitons à en informer notre Coordinateur Pédagogique, Mark Harris : Email : <u>assistance@btl.fr</u> Tel : 01 42 93 45 45.

Mais rassurez-vous, cela ne devrait pas être nécessaire.

### Suivez le guide page suivante...

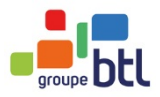

1

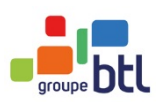

2

# BTL - Formation linguistique en visioconférence suite

#### Pour effectuer ce minitest, merci de cliquer sur le lien ci-dessous :

https://www.webex.fr/test-meeting.html

Quelques secondes plus tard, un nouvel écran apparaîtra (voir ci-dessous) : vous serez alors invité(e) à rejoindre une réunion « test » (il ne s'agit que d'une plateforme, aucune intervention ne vous sera demandée).

Tapez votre nom et email puis cliquez sur « Faire un essai ».

| Participez à une ré<br>Puis lancez-vous dans l'<br>gratuitement ! | union test sur votre appareil.<br>organisation de vos propres réunions,        |
|-------------------------------------------------------------------|--------------------------------------------------------------------------------|
| Vous pouvez prendre part à une réunion te                         | st à partir de cette page. Il vous suffit de saisir votre nom et votre e-mail. |
| Adresse e-mail                                                    |                                                                                |
| Faire un essai                                                    |                                                                                |

**Sous CHROME** (*pour Internet Explorer voir ci-dessous p. 5*) : vous verrez la fenêtre suivante.

Au lieu d'ajouter WebEx à Chrome, (ce qui requiert un accès administrateur), vous pouvez cliquer sur « Run a temporary application » pour ouvrir la réunion Webex.

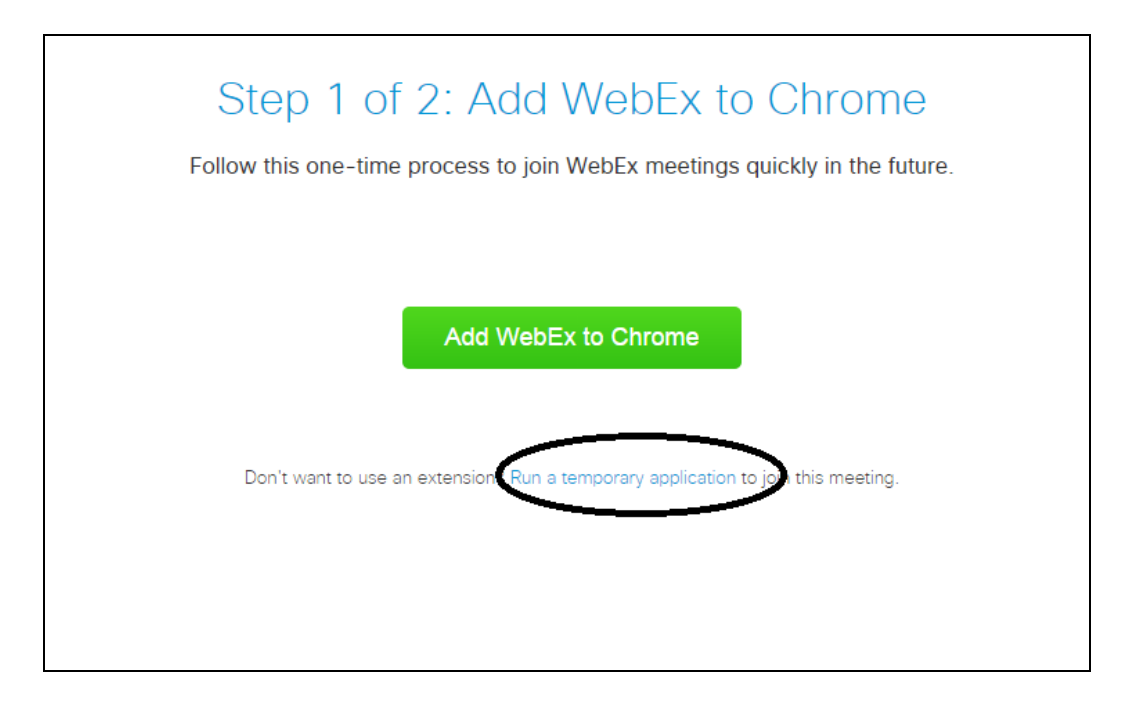

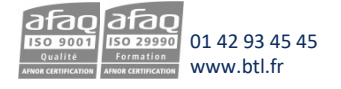

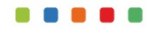

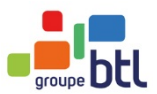

Ensuite, il vous sera demandé d'exécuter l'application suivant :

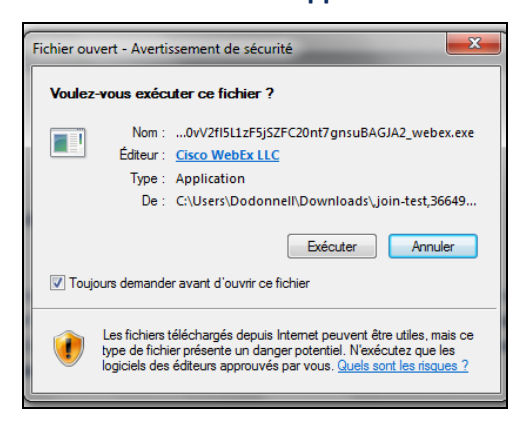

Il se peut que le message s'affiche en bas du page, par exemple :

Cliquez sur 'Exécuter' ou 'Ouvrir' selon le cas.

#### Quand vous entrera dans la salle Webex, vous verrez cet écran :

| uick Start Meeting Inf                       | fo               | + 1660 00    |                 | Chat |
|----------------------------------------------|------------------|--------------|-----------------|------|
| Join Meeting                                 | 1 Test           |              |                 |      |
| Host: Test User<br>Meeting number: 796 941 8 | 394              |              |                 |      |
| Leave Meeting                                |                  |              |                 |      |
|                                              |                  |              |                 |      |
|                                              |                  |              |                 |      |
|                                              |                  |              |                 |      |
|                                              |                  |              |                 |      |
|                                              |                  |              |                 |      |
|                                              |                  |              |                 |      |
|                                              | L                |              |                 |      |
|                                              | Connect to Audio | Share Screen | Invite & Remind |      |

Si vous verrez ce message, veuillez l'ignorer :

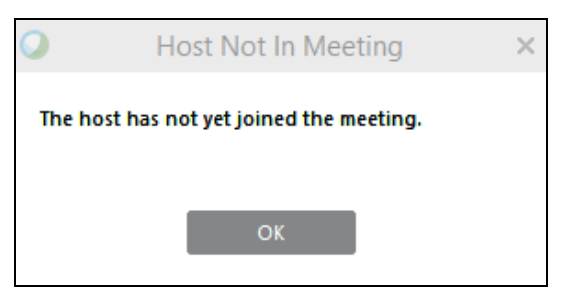

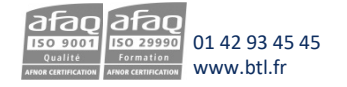

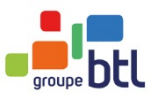

#### Et à la fin, vous verrez cet écran :

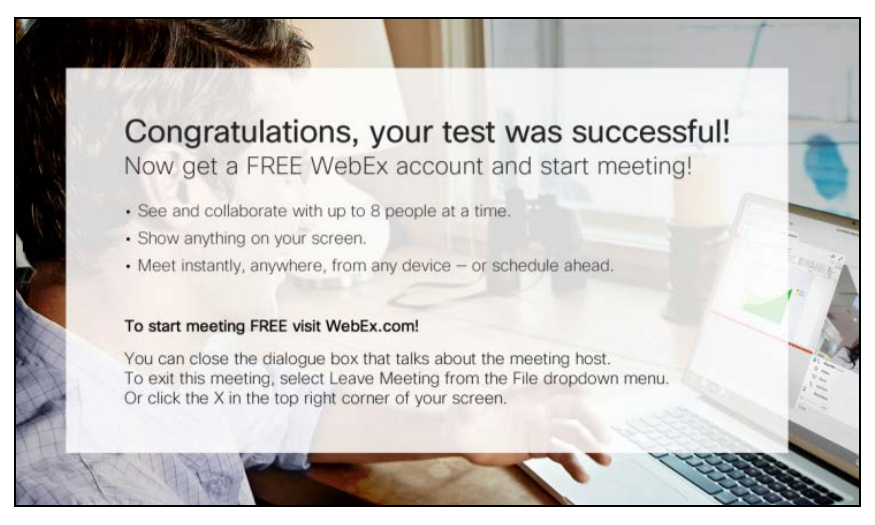

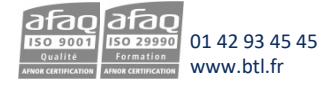

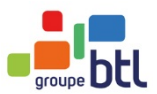

#### Sous INTERNET EXPLORER : vous verrez l'écran suivant :

| Install Cisco We                                                                        | ebEx Meetings                                                                                           |
|-----------------------------------------------------------------------------------------|----------------------------------------------------------------------------------------------------|
|                                                                                         | User Account Control Do you want to allow this app to make changes to your PC?                          |
|                                                                                         | Program name: WebEx<br>Verified publisher: Cisco WebEx LLC<br>File origin: Downloaded from the internet |
| This website want to Install 📐 ×                                                        | Show details Yes No<br>Change when these notifications appear                                           |
| In the message bar at the bottom of the window, select <b>Install</b> or <b>Allow</b> . | Select Yes.                                                                                             |
| Still having troubles Run a temporary application to jo                                 | in this meeting immediately or view more options.                                                       |

Au lieu d'installer l'application Webex, (ce qui requiert un accès administrateur), vous pouvez cliquer sur « Run a temporary application » pour ouvrir la réunion Webex sans effectuer une installation.

Ensuite : vous verrez le message suivant en bas de l'écran :

| Voulez-vous exécuter ou enregistrer ,join-test,3664980532,-1892740007,MC,0-0,SDJTSwAAAAJcxjISIPVk1228d8tFdfnl | <b>Sexe</b> (293 Ko | ) à partir de <b>join</b> - | test.v | vebex.com ? × |
|----------------------------------------------------------------------------------------------------|---------------------|-----------------------------|--------|---------------|
|                                                                                                    | Exécuter            | Enregistrer                 | •      | Annuler       |

Il faut cliquer sur « Exécuter » et vous entrerez dans la salle Webex :

| uick Start Meeting I                      | Info             | + 100000     |                       | Chat |
|-------------------------------------------|------------------|--------------|-----------------------|------|
| Join Meetin                               | g Test           |              |                       |      |
| Host: Test User<br>Meeting number: 796.94 | 1 894            |              |                       |      |
| Leave Meeting                             |                  |              |                       |      |
|                                           |                  |              |                       |      |
|                                           |                  |              |                       |      |
|                                           |                  |              |                       |      |
|                                           |                  |              |                       |      |
|                                           |                  |              |                       |      |
|                                           |                  |              |                       |      |
|                                           |                  |              |                       |      |
|                                           |                  |              | <b>2</b> +            |      |
|                                           | Connect to Audio | Share Screen | 2+<br>Invite & Remind |      |

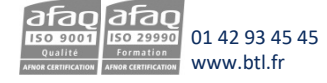

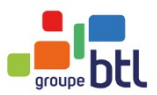

#### Et à la fin, vous verrez cet écran :

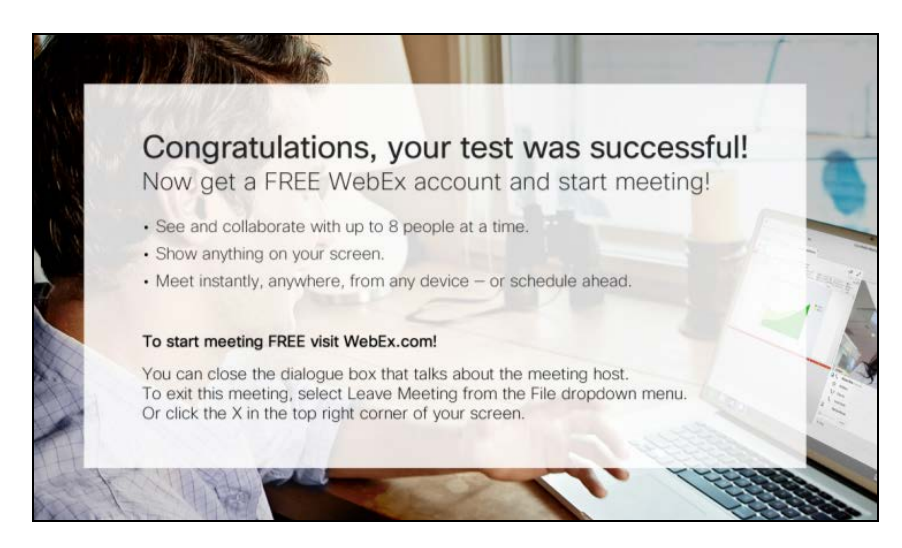

**Par ailleurs,** afin d'assurer le bon déroulement de votre premier cours nous vous conseillons de vérifier la configuration de votre microphone et de votre casque en suivant les instructions ci-dessous avant de vous connecter à votre premier cours en visioconférence :

- Fermez toutes les applications de la fenêtre active.
- Ouvrez le paramétrage Son dans votre ordinateur (Démarrer> Panneau de configuration> Matériel et sons> Sons)
- Sous l'onglet «Lecture», sélectionnez Haut-parleurs / et le nom de votre micro casque. Cliquez sur "Périphérique par défaut". Un rond vert coché devrait apparaître à côté de l'entrée par défaut.
- Sous l'onglet "Enregistrement", sélectionnez le nom de votre micro casque. Cliquez sur " Périphérique par défaut". Un rond vert coché devrait apparaître à côté de l'entrée par défaut.
- Double cliquez sur le nom de votre microphone, une autre fenêtre s'ouvre. Cliquez sur l'onglet « niveau » et vérifier que votre microphone est activé et à un niveau sonore qui vous convient.
- Cliquez sur « Appliquer » puis sur OK.

Votre micro casque est maintenant prêt pour une session en visioconférence.

#### **Félicitations** !

Vous êtes dès lors prêt(e) à démarrer votre formation linguistique. Votre formateur vous enverra un courriel d'invitation à rejoindre votre cours juste avant l'heure prévue.

#### BTL vous souhaite une excellente formation linguistique.

Pour plus d'informations, merci de consulter votre courriel de confirmation de la part de <u>Planningbtl@btl.fr.</u>

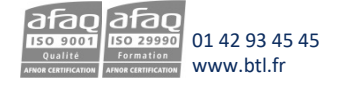